## AU ONLINE LIBRARY AND DATABASE COLLECTION: How to Locate Specific Journal Titles within the Online Library

## Elizabeth Windsor- Subject Specialist Librarian, Argosy University, Seattle Campus

Access the Online Library through the Campus Common using your student username and password. The Campus Common is located at <u>https://mycampus.argosy.edu/portal/server.pt</u> . After logging into the Campus Common, the following screen should appear:

| ARCOSV      | IINIVERSIT                                 |                                                 | Your                                  | Student Number is 1008788882       | A second second se |
|-------------|--------------------------------------------|-------------------------------------------------|---------------------------------------|------------------------------------|----------------------------------------------------------------------------------------------------|
| HOME        | ACADEMICS                                  | MY CAMPUS                                       | STUDENT ACCOUNTS                      | You have <u>0 Messages</u>         | MY CAREER                                                                                                    |
|             | 6                                          | Resume Service<br>With OptimalResume.com y      | ou can                                | LIBRARY                            |                                                                                                    |
|             |                                            | create, present, manage, and share your resume. |                                       | GMAIL & G                          | OOGLE APPS                                                                                                    |
|             |                                            | Try It Now                                      |                                       | MY SELF S<br>Make a Payment - View | ERVICE<br>V Your Account                                                                                                    |
|             |                                            |                                                 |                                       | DIGITAL BC                         | OKSHELF                                                                                                    |
| Top Stories | Argosy Credit Hour<br>and Work             | Import<br>Fees In                               | ant Tytion &                          | WEB SPAC                           | E                                                                                                    |
| V           | Expectations<br>Please review this policy! | New Tu<br>Schedu<br>8/31/12                     | ition & Fees<br>le Effective 9/1/11 - |                                    |                                                                                                    |

To access the Online Library, select the large "Library" link (circled above in red). To access the Argosy University Seattle Library homepage, select the smaller "Library" option under the Useful Links heading.

Selecting the larger "Library" link will lead to the Online Library, shown below:

| HOME                                                                                                    | FIND                                              | QUICK REFERENCE                                                                                                    |
|----------------------------------------------------------------------------------------------------|---------------------------------------------------|----------------------------------------------------------------------------------------------------|
| QuickSearch<br>Search multiple Argosy Universi<br>Enter Search Term(s)                                                                                                    | ity Online Databases sim                          | ultaneously.                                                                                                    |
| All Resources  Solution Solution Soluti | earch<br>I-text articles!                         |                                                                                                    |
| FindArticles  Search specific jo Access full-text ar Search multiple li Find Now                                                                                                    | ournals<br>rticles<br>ibraries                    | FindBooks <ul> <li>Digital books instantly</li> <li>Borrow from ground libraries</li> </ul> Find Now                                                        |
| FindDissertat     Extensive dissert     QuickSearch all r     Browse by subject     Find Now                                                                                                    | ions<br>ation database<br>esources<br>ct category | <ul> <li>FindVideos</li> <li>Instantly watch streaming vide</li> <li>Access to transcripts</li> <li>No special software needed</li> <li>Find Now</li> </ul> |
| Bro Bro                                                                                                    | wseby Field                                       | accurace within your field of study. These                                                                                                    |

If you are searching for the availability of journals within the Online Library, select the "Find Now" option under "Find Articles":

| HOME                                                                                                    | FIND                                                         | QUICK REFERENCE                                                                                                    |
|----------------------------------------------------------------------------------------------------|--------------------------------------------------------------|----------------------------------------------------------------------------------------------------|
| <b>QuickSearch</b><br>Search multiple Argosy Univer<br>Enter Search Term(s)                                                | ן<br>rsity Online Databases simultan<br>Title ►              | eoysly.                                                                                                    |
| All Resources  Vse our Advanced Search to find f                                                                           | Search                                                       |                                                                                                    |
| FindArticles  Search specific  Access full-text Search multiple Find Now                                                   | c journals<br>articles<br>e libraries                        | FindBooks <ul> <li>Digital books instantly</li> <li>Borrow from ground libraries</li> </ul> Find Now                                       |
| <ul> <li>FindDisserta</li> <li>Extensive disse</li> <li>QuickSearch at</li> <li>Browse by sub</li> <li>Find Now</li> </ul> | ations<br>ertation database<br>Il resources<br>ject category | FindVideos <ul> <li>Instantly watch streaming video</li> <li>Access to transcripts</li> <li>No special software needed</li> </ul> Find Now |
| Br                                                                                                    | owseby Field                                                 |                                                                                                    |
|                                                                                                    | non your opproh by browning concern                          | read within your field of study. These                                                                                                    |

Selecting "Find Now" under "FindArticles" will lead to the following screen:

| ARGOSY<br>UNIVERSITY.<br>Online Programs                                                                                                    | Online Librar                                                                                                    | ry                                                                                                    |                                                                                                   |                                                                               |
|----------------------------------------------------------------------------------------------------|----------------------------------------------------------------------------------------------------|----------------------------------------------------------------------------------------------------|---------------------------------------------------------------------------------------------------|-------------------------------------------------------------------------------|
| HOME                                                                                                    | FIND                                                                                                    | QUICK REFERENCE                                                                                                    | CITING SOURCES                                                                                    | SERVICES & POLICIES                                                           |
| Find Articles & Mo                                                                                                    | <b>re</b><br>in any of the following i                                                                                  | methods. For more information on I                                                                                                    | ocating articles click <u>here</u> .                                                              |                                                                               |
| QuickSearch<br>Enter Search Term(s)<br>Use our <u>Advanced Search</u> to find full-te                                                                                | xt articles!                                                                                                    | Articles     Search                                                                                                    |                                                                                                   |                                                                               |
| A-Z of Online Journal Titles - Search<br><u>ABI/INFORM Complete</u> - A comprehe<br>corporate strategies, management te<br>and business trends around the world      | for a specific journal title to<br>ensive business database c<br>chniques, as well as comp<br>I.                        | find if it is available in AUO's database<br>containing thousands of journals. Offers<br>etitive and product information. Internat                 | s.<br>full-text titles covering busine:<br>ional coverage provides compl                          | ss and economic conditions,<br>ete picture of companies                       |
| <u>ABI/INFORM Dateline</u> - Local and reg<br>privately held companies, local start-<br>in national news sources. Contains n<br>newspapers, wire services, and city, | ional business publication<br>ups, executive profiles, mai<br>ews and analysis, informat<br>state, and regional busines | s focusing on hard-to-find local and reg<br>rketing, finance, and industry news. Pri<br>ion on local markets, and more gathere<br>is publications. | ional business news coverage<br>ovides access to business info<br>ed from major business tabloid  | of large corporations,<br>rmation not typically found<br>ls, magazines, daily |
| <u>ABI/INFORM Global</u> - Most scholarly<br>periodicals for in depth coverage of be<br>economics, human resources, finance                                          | and comprehensive way to<br>usiness and economic cond<br>e, taxation, computers and                                     | o explore and understand business res<br>ditions, management techniques, theor<br>I more. Information on 60,000+ compar                            | earch topics. Search nearly 30<br>y and practice of business, ad<br>ies with business and executi | 000 worldwide business<br>Ivertising, marketing,<br>ve profiles.              |
| ABI/INFORM Trade and Industry - Se<br>product and competitive information,                                                                                           | arch more than 1200 busin<br>marketing trends, and a wie                                                                | ess periodicals with a trade or industry<br>de variety of other topics.                                                                            | focus. Provides users with the                                                                    | e latest industry news,                                                       |
| <u>Academic Search Elite</u> - Indexes ove<br>multicultural studies,as well as popul                                                                                 | r 2,900 publications, includ<br>ar magazines published fro                                                              | ing scholarly journals in the social scie<br>m 1990-present. Full-text articles are p                                                              | ences, humanities, general sci<br>provided for over 1,300 periodic                                | ence, education and<br>al titles.                                             |
| Accounting & Tax - Premier accounti<br>including over 2,300 publications with                                                                                        | ng research database provi<br>hundreds in full text.                                                                    | iding centralized access to top journals                                                                                                    | , reference reports, proceeding                                                                   | gs, dissertations and more,                                                   |
| Arts and Humanities Full-Text - 500 t<br>cultural studies. Related fields also c                                                                                     | itles featuring both scholarl<br>overed by these indexes in                                                             | y peer-reviewed journals and selected<br>clude ethnic and area studies, politics,                                                                  | trade and consumer titles releve<br>economics and women's stud                                    | vant to applied arts and<br>dies.                                             |

This screen displays a list of all available databases in alphabetical order. If you would like to search within a specific database, simply select that database and a search screen will appear.

One of the most helpful links in the "FindArticles" section is the first option shown, **A-Z of Online Journal Titles**. If you are looking for a specific journal article and you have a citation, visit the **A-Z of Online Journal Titles** option first. You can easily look up any online journal the Online Library subscribes to within **A-Z of Online Journal Titles** and access specific articles. Once you are have accessed the A-Z of Online Journal Titles, simply enter the title of the journal into "Title" search field and hit enter or select the red "Go" option.

| ARGOSY UNIVERSITY                                                                                                    |                                                                                                    |  |
|----------------------------------------------------------------------------------------------------|----------------------------------------------------------------------------------------------------|--|
| Find e-Journal                                                                                                    | English 💌                                                                                                    |  |
| Title       Category       Locate       CitationLinker         0-9 A B C D E E G H I J K L M N O P Q R S I U V W X Y Z Others         Title:       Journal of Clinical Psychology       Starts with       O                                                                                                    | Contains                                                                                                    |  |
| Enter the journal title he<br>Total number of e-Journals: 52903<br>Switch to Table View                                                                                                    |                                                                                                    |  |
| Showing page 1354 of 2646 pages.         Journal of clinical psychology [0021-9762]         Full text available via EBSCOhost Academic Search Elite         Available from 1989         Most recent 1 year(s) not available         Full text available via EBSCOhost Psychology and Behavioral Sciences Collection         Available from 1945         Most recent 1 year(s) not available         Holdings in Ex Libris Voyager Catalog         Health Sciences: General and Others         Social Sciences: Behavioral Science (Psychology) and Counselling         Health sciences: Archives of the behavioral science [0340 0500] | Search results. The results are listed by database. For<br>example, the first result (circled in red)<br>indicates that Full Text articles of the<br>Journal of Clinical Psychology are<br>available via EBSCOhost Academic |  |
| (i) Ø                                                                                                    | Search Lifte Holl 1365 Oliward.                                                                                                    |  |

Once you have entered the journal title, the search results will be displayed directly below the search field, as shown above.

Click on a database link to access the full text journal articles. For example, the first database link would be <u>EBSCOhost Academic Search Elite</u>, which is underlined. Click on the title EBSCOhost Academic Search Elite to be transferred to the full-text journal article availability within that particular database.

For example, clicking on EBSCOhostAcademic Search Elite will lead you to the following screen (see next page):

| w Search Publicatio       | ons Subject Terms Images More                              |                                                         | Sign In 🥻 Folder Preferences New Features! He |
|---------------------------|------------------------------------------------------------|---------------------------------------------------------|-----------------------------------------------|
| Database: /               | Academic Search Elite Publications                         | Select "Search within this publication" to search for s | Argosy Un                                     |
| Publications              |                                                            | articles or terms.                                      | Alert / Save / Sh                             |
| Previous Record Next      | Record                                                     |                                                         | Search within this publicati                  |
| Publication Details For ' | 'Journal of Clinical Psychology"                           |                                                         | All Issues                                    |
| Title:                    | Journal of Clinical Psychology                             |                                                         | + 2011                                        |
| ISSN:                     | 0021-9762                                                  | If you know the issue and                               | + 2010                                        |
| Publisher Information:    | John Wiley & Sons, Inc.                                    | volume of the article you are                           | + 2009                                        |
|                           | 111 River Street<br>Hoboken New Jersey 07030-5774          | volume of the diffice you dre                           | + 2008                                        |
|                           | United States of America                                   | searching for, simply click on                          | + 2007                                        |
| Bibliographic Records:    | 01/01/1989 to present                                      | the year options to the right.                          | + 2006                                        |
| Full Text:                | 01/01/1989 to present (with a 12 Month delay)              |                                                         | + 2005                                        |
|                           | "Full text delay due to publisher restrictions ( embargo ) | This is also helpful if you                             | + 2004                                        |
| Link to this Publication: | http://search.ebscohost.ci                                 | would like to browse the                                | + 2003                                        |
| Publication Type:         | Academic Journal                                           | would like to browse the                                | + 2002                                        |
| Subjects:                 | Psychology                                                 | journal.                                                | + 2001                                        |
| Description:              | Research articles on all aspects of clinical psychology.   |                                                         | + 2000                                        |
| Publisher URL:            | http://www3.interscience.wiley.com.libproxy.edmc.edu/jou   | urnal/31171/home                                        | + 1999                                        |
| Frequency:                | 12                                                         |                                                         | + 1998                                        |
| Peer Reviewed:            | Yes                                                        |                                                         | + 1997                                        |
|                           |                                                            |                                                         | + 1996                                        |
|                           |                                                            |                                                         | + 1995                                        |
|                           | Publishers Since 1807                                      |                                                         | + 1994                                        |
|                           |                                                            |                                                         |                                               |

You can now access articles within this journal!

Different databases will have different formats, but generally all database journal listings will look similar to the screen above.

Many journals do not allow the most recently published articles to be digitized (this is known as a **journal embargo**). If you notice that articles within the last six months to a year are not available as full text, simply email <u>ausill@argosy.edu</u> to request this article through interlibrary loan.